更新手続きのオンライン予約の流れ

#### ※画面はイメージです。

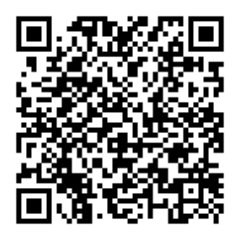

https://madoguchi-yoyaku.com/police-pref-osaka/index.html

## 上のQRコードもしくはURLから予約システムにアクセスしてください。

#### Osaka Prefectural Police

#### 大阪府警察 免許試験・更新受付予約

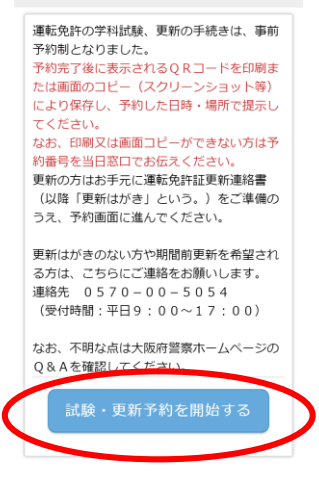

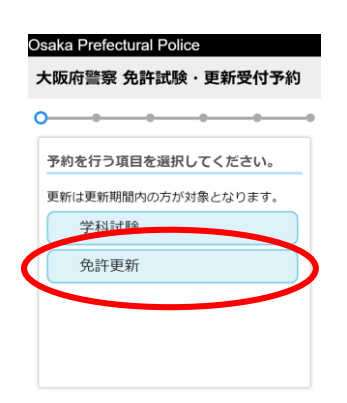

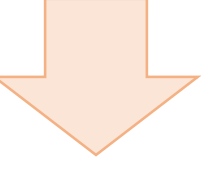

### 注意書きをよく読んで予約を開始 してください。

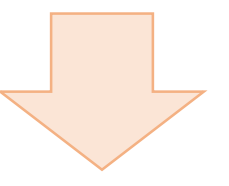

#### 免許更新を選択してください。

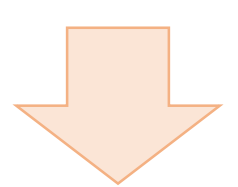

| 、阪府警察                  | <b>冬 免許試</b>   | 験・更新         | <b>行受付予</b>    |
|------------------------|----------------|--------------|----------------|
| <b></b>                |                |              |                |
| 更新はがき<br>欄に記載し<br>ださい。 | fの「◎更<br>っている講 | 新時の講<br>習区分を | 習の区分」<br>選択してく |
| <b>唐白</b> :            | 「雪む」を          |              |                |
| TER.                   | 建平41日          |              |                |
| 一般                     | 運転者            |              |                |
| 違反                     | 運転者・           | 初回更新         | 者              |
| 高齢者講習:<br>てください,       | を受講済み<br>。     | の方はこう        | 5らを選択          |
| 7 0 ;                  | 歳以上の           | 方            |                |
| <戻る                    |                |              |                |

Prefectural Police

存警察 免許試験・更新受付予約

き場所を選択してください。

< 戻る

署を選択してください。

~

# 講習区分を選択してください。

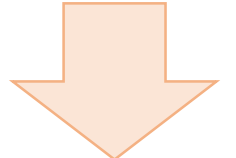

| Osaka Prefectural Police                | Osaka Prefectural Po    |  |  |
|-----------------------------------------|-------------------------|--|--|
| 大阪府警察 免許試験・更新受付予約                       | 大阪府警察 免許試験              |  |  |
| • • • • • • • • • • • • • • • • • • • • | • • • • •               |  |  |
| 手続き場所を選択してください。                         | 手続き場所を選択して              |  |  |
| 門真試験場                                   | 門真試験場                   |  |  |
| 光明池試験場                                  | 光明池試験場                  |  |  |
| 警察署                                     | <ul> <li>警察署</li> </ul> |  |  |
| < 戻る                                    | 警察署を選択してくれ              |  |  |
|                                         | 選択してください                |  |  |

手続き場所を選択してください。

|    | - 34 | <b>JGB</b> T1 | 山间火            | · £* | //×1 | 1.1. |
|----|------|---------------|----------------|------|------|------|
|    | •    | -             |                | 0-   |      | _    |
| 付を | 選択し  | <b>,</b> てく   | ださい            | ۱.   |      |      |
| 0  |      | 202           | 20 <b>年</b> 6. | 月    |      | 0    |
| в  | 月    | 火             | 水              | *    | 金    | ±    |
|    | 1    | 2             | 3              | 4    | 5    | 6    |
| 7  | 8    | 9             |                | 11   |      |      |
| 14 |      | 16            |                | 18   | 19   |      |
| 21 |      | 23            | 24             | 25   | 26   | 27   |
| 28 | 29   | 30            |                |      |      |      |

試験場

| そ付時間を選      | 択してください。      |   |
|-------------|---------------|---|
| 午前①<br>り60名 | (08:35~08:45) | 残 |
| 午前②<br>り60名 | (09:20~09:30) | 残 |
| 午前③<br>り60名 | (10:20~10:30) | 残 |
| 午前④<br>り60名 | (10:50~11:00) | 残 |
| 午前⑤<br>り60名 | (11:20~11:30) | 残 |
| 午後①<br>り60名 | (12:50~13:00) | 残 |
| 午後②<br>り60名 | (13:50~14:00) | 残 |
| 午後③<br>り60名 | (15:20~15:30) | 残 |
|             |               |   |

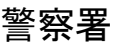

| 言奈者                         |
|-----------------------------|
| 付時間を選択してください。               |
| 違反・初回①(09:00~12:00)<br>残り2名 |
| 優良②(09:30~10:00) 残り2<br>名   |
| 優良③(10:30~11:00) 残り4<br>名   |
| 優良④(11:10~11:40) 残り4<br>名   |
| 一般②(12:00~13:00) 残り1<br>名   |
| 優良⑤(12:10~13:10) 残り2<br>名   |
| 違反・初回②(13:30~17:00)<br>残り3名 |
| 優良⑥(13:45~14:15) 残り3<br>名   |
| 一般③(14:00~15:00) 残り1<br>名   |
| 優良②(14:30~15:00) 残り3<br>名   |
| 一般④(15:45~17:00) 残り1<br>名   |
| < 戻る                        |

## 日付を選択してください。

- 試験場を選択されている方は表示された受付 時間から希望する時間を選択してください。
  - 警察署を選択されている方は表示された受付 時間から受講する講習区分の受付時間を選 択してください。

(選択の受付時間は、更新手続開始の受付 時間で、講習の受付時間ではありません。 違反・初回区分の方は後日の指定日・指定 場所において講習を受講していただきます。)

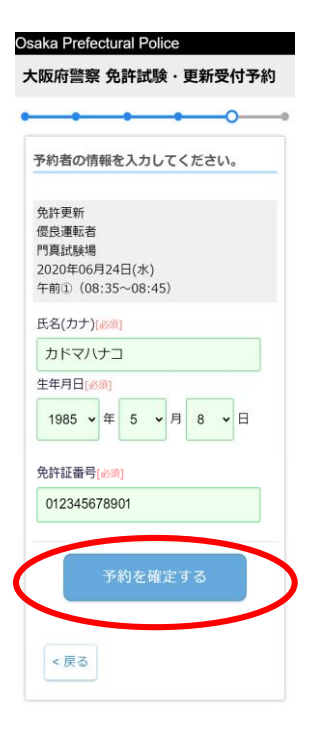

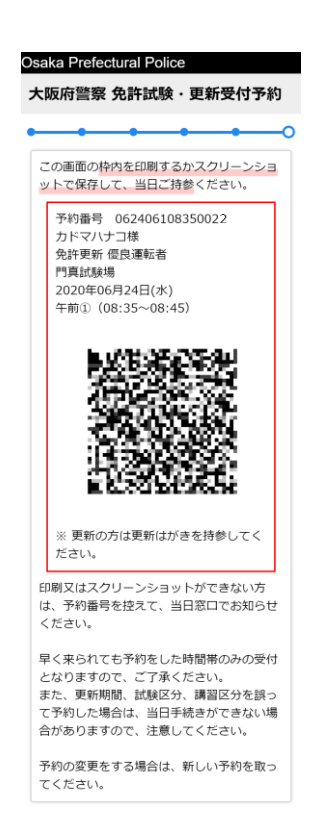

### 氏名・生年月日・免許証番号を入力し、 間違いがないか確認後、予約を確定 してください。

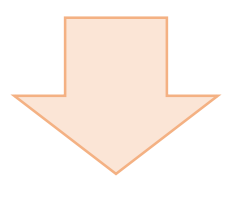

予約完了です。 赤枠内を印刷または画面コピーに より保存するか、予約番号を控えて ください。